## 9 - Documentación

En esta pantalla debe adjuntar toda la información de caracter obligatorio.

- Constancia Documento de Identidad: adjuntar copia del DNI o DU del solicitante.
- **Constancia Documento de Identidad del Grupo Familiar:** adjuntar copia del DNI o DU de los integrantes del grupo familiar.
- **Certificado Médico:** en caso de que haber declarado que algún integrante del grupo familiar padece alguna patología crónica o enfermedad terminal, o que se encuentra en situación de discapacidad, adjuntar el certificado médico donde se indique el tipo de tratamiento que se encuentra realizando o donde se detalle el tipo de discapacidad por la que necesite atención especial o que le impida desarrollar una actividad laboral.
- **Comprobantes de Ingresos:** adjuntar los comprobantes correspondientes a la información declarada en el menú *"4 Ingresos"*.
  - Fotocopia del/los recibo/s de sueldo del grupo familiar, incluido el del solicitante con fecha del año actual. En caso de no poseer recibo de sueldo: declaración jurada de ingresos, constancia de plan social, comprobante de jubilación o pensión, constancia de Asignación Universal por Hijo, constancia de monotributo, etc.
  - Acuerdo, Disposición o Resolución que certifique el desarrollo de tareas rentadas de investigación, extensión, voluntariado universitario, tutorías, etc.
- Constancia de CUIL: adjuntar su contancia de CUIL.
- **Constancia de CBU/ALIAS:** adjuntar la constancia de CBU de la cuenta bancaria donde se acreditará la beca en caso de ser beneficiado.
- **Certiicación Negativa de ANSES:** deberá subir su <u>Certificación Negativa de ANSES</u> y la de todos los integrantes del grupo familiar mayor a 18 años. En caso que se encuentre denegada, subir la captura de pantalla que registre la información.
- **Conectividad:** Subir comprobante de pago de Internet o de alguna línea de celular. Si posee telefonía celular con sistema de tarjeta prepago, realiza cargas virtuales o no puede abonar el servicio de Internet en su domicilio, subir facturas, capturas de pantalla o comprobantes que acrediten la situación.

**9 - Documentación** Published on Instructivos on line (https://instructivos.sistemas.unpa.edu.ar)

| 9 - Documentación                                                                                                    |                                                                                                    |
|----------------------------------------------------------------------------------------------------|----------------------------------------------------------------------------------------------------|
| Constancia Documento de Identidad                                                                                                    |                                                                                                    |
| Archivo                                                                                                    | Fecha subida                                                                                                    |
| contancia_doc_111111111.jpg                                                                                                    | 23/02/2017                                                                                                    |
| Constancias Documento de Identidad del Gro                                                                                                    | upo Familiar                                                                                                    |
| No hay da                                                                                                    | atos cargados                                                                                                    |
|                                                                                                    | 📤 Subir constancia                                                                                                    |
| Ond Grand an Million                                                                                                    |                                                                                                    |
|                                                                                                    |                                                                                                    |
| No hay da                                                                                                    | atos cargados                                                                                                    |
|                                                                                                    | 📤 Subir certificado                                                                                                    |
| Comprobantes de ingresos                                                                                                    |                                                                                                    |
| No hav da                                                                                                    | atos cargados                                                                                                    |
|                                                                                                    | Subir comprobante                                                                                                    |
|                                                                                                    |                                                                                                    |
| Constancia CUIL                                                                                                    |                                                                                                    |
| No hay da                                                                                                    | atos cargados                                                                                                    |
|                                                                                                    | 🔺 Subir constancia                                                                                                    |
|                                                                                                    |                                                                                                    |
| Constancia CBU/Alias                                                                                                    |                                                                                                    |
| No hay da                                                                                                    | atos cargados                                                                                                    |
|                                                                                                    | 📤 Subir constancia                                                                                                    |
| Certificación Negativa de la ANSES del solic<br>de 18 años                                                                                      | itante de la beca y de todos los familiares mayores                                                                                                    |
| En caso de que se encuentre den<br>registre la                                                                                                  | egada subir la captura de pantalla que<br>a información.                                                                                                    |
|                                                                                                    | 📤 Subir comprobante                                                                                                    |
| Conectividad                                                                                                    |                                                                                                    |
| Subir comprobante de pago de Inter<br>telefonía celular con sistema de tarj<br>puede abonar el servicio de Internet<br>de pantalla o comprobant | net o de alguna línea de celular. Si posee<br>eta prepago, realiza cargas virtuales o no<br>en su domicilio, subir facturas, capturas<br>tes que acrediten la situación. |
|                                                                                                    | 📤 Subir comprobante                                                                                                    |
|                                                                                                    | Guardar Siguiente >                                                                                                    |

En algunos espacios podrás cargar un único archivo. En caso de ser varios los documentos que debas presentar en este tipo de espacios, recordá unirlos generando un archivo comprimido previamente.

En otros espacios podrás cargar más de un archivo. El procedimiento de carga será individual, pudiendo volver a oprimir el botón **"Subir constancia / Subir certificado / Subir comprobante"** tantas veces como sea necesario.

| 2 - Datos Básicos                                                   | Subir constanci | a documento (*)               |                      |  |
|---------------------------------------------------------------------|-----------------|-------------------------------|----------------------|--|
| 3 - Formación Académica Complementaria                              | oubli constanci | Seleccionar archivo           | No se eligió archivo |  |
| 4 - Ingresos<br>5 - Configuración Grupo Familiar                    |                 | O Volver al listado de docume | ntos 🔮 Subir         |  |
| 6 - Integrantes con Tratamiento<br>7 - Integrantes con Discanacidad |                 |                               |                      |  |
| / Integratices con procupacitate                                    |                 |                               |                      |  |
| 8 - Integrantes Ancianos                                            |                 |                               |                      |  |
| 8 - Integrantes Ancianos<br>9 - Documentación<br>10 - Confirmación  |                 |                               |                      |  |
| 8 - Integrantes Ancianos<br>9 - Documentación<br>10 - Confirmación  |                 |                               |                      |  |

Luego de "Guardar", oprimir el botón "Siguiente" para continuar con el último paso.

## URL de origen:

https://instructivos.sistemas.unpa.edu.ar/instructivo/pagina/9-documentaci%C3%B3n-0